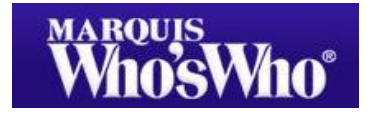

193 カ国、160 万人 政治、法曹、科学、医学、芸術、ビジネスからエンターテイメントまで 世界で活躍する現代人名録

# **MARQUIS Biographies Online**

オンライン版/簡易ガイド

エヌオンライン

この簡易ガイドは Marquis Who's Who 提供(http://search.marquiswhoswho.com/help/search-tips)を 弊社が和訳したものです。内容に関するご質問は弊社までお寄せください。

## 1. データの概要

# **Marquis Biographies Online**

このデータバンクでは 160 万人を超える情報を保有し、現代と歴史上の人物に関するすべての分野 の人名録を提供しています。

## Who's Who in American History

ベンジャミン・フランクリンからロナルド・レーガンまで、歴史上注目すべき重要な 18 万人を越える人物の経歴を収録しています。検索は、専門 Professional/Career が効果的です。

Colonists、Craftsmen、Explorers & Adventurers といった歴史的な特性を持つ検索語にも対応しています。

# Who's Who in American Art

現代のビジュアルアート界で注目される人々、特に芸術家、評論家、キューレイター、アドミニストレイ ター、ライブラリアン、美術史家、美術教育者、ディーラーの情報を収録しています。

検索項目は、氏名、専門、メディア、性別、出生情報および検索語です。

#### Who's Who in American Politics

現代のアメリカ政治に携わる人々を約27,000名以上収録しています。

特徴的なのは、州や所属政党名、宗教の検索が可能なことです。また、専門 Profession/Career の プルダウンメニューでは、州知事、州副知事、州検事総長、大使、控訴裁判所裁判官などを選択する ことができ、州(地域)State/Province、国 Country、所属政党 Political Affiliation、宗教 Religion についても、プルダウンメニューから検索語を選べます。

\*それぞれのデータベースの個人情報では、氏名、職業、出生情報、教育、キャリアと関連情報、証明 (法律家、医師、教師など専門職の証明書)、創造的な業績(様々な分野の作品や発表論文など)、受賞 (授与団体の詳細も含む)、業績・功績(発見・発明、パテントなど)、市民活動やボランティア、軍歴、所 属団体(団体の詳細も含む)、趣味や特に関心のあること、家族、住所(自宅あるいはオフィス)、e-mail アドレス、情報源を収録しています。該当の検索項目あるいは Keywords で検索すると、上記の情報す べてが検索対象となります。 エヌオンライン・マニュアルシリーズ

### < Marquis Who's Who の候補者選択とデータの更新 >

http://search.marquiswhoswho.com/help/about-database

Marquis Who's Who 刊行物の選択基準は、<u>1. 重要な組織でリーダーシップをとっている立場</u>

<u>2. 教育的達成 3. クリエイティブな業績で特筆すべき成果(著作、音楽、テレビ、映画等) 4. 重要な出</u> 版あるいは演説 5. 団体への貢献です。

Marquis は候補者の経歴を取得後、最新巻に基準をあわせ、編集スタッフにより再調査を行い、800 以上の膨大な専門的職業を調整します。また、Marquis は、Marquis Who's Who に掲載されている 人々の経歴データを定期的に収集し更新して最新のデータを提供いたします。

# 2. ログイン

IP 認証 (http://search.marquiswhoswho.com/search)

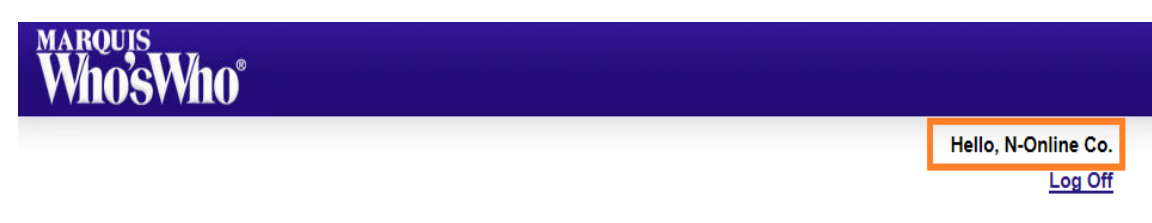

ご所属の機関名を画面右上の表示で確認してください。

#### 3. 検索方法

## ブール演算子(キーワード検索でご利用ください)

AND、OR、丸括弧()を使い検索ができます。

- ① A and B で検索した場合、A と B の両方を同時に含む検索結果が得られます。
- ② A or B で検索した場合、A あるいは B のどちらか一方を含む検索結果が表示されます。

## <u>ワイルドカード</u>

asterisk (\*) もしくは question mark (?) を利用して検索ができます。asterisk (\*)は一文字かそれ以上の文字数、question mark(?) は一文字を表します。ワイルドカードは語頭には使えません。単語の最初2 文字を入力後にワイルドカードの利用が可能です。

| 例)① Last Name | 'Ni*'で検索した場合 Ni で始まる名前を表示           |
|---------------|-------------------------------------|
|               | (Nilsson, Nielson, Nicholson など)    |
| ② First Name  | 'Dav*d'で検索した場合、Dav で始まり d で終わる名前を表示 |
|               | (David, Davis-Floyd)                |

#### <u>文字の判別と句読点</u>

大文字小文字の区別はありません。New York でも new york でも nEw York でも同じ結果を得られます。

# 4. 簡易検索 (Quick Search)

|                                |                                                               | Hello               | o, N-Online Co<br><u>Log Of</u> |
|--------------------------------|---------------------------------------------------------------|---------------------|---------------------------------|
| ADVANCED SEARCH NAVIGATOR      | Quick Search                                                  | Advanced Search     |                                 |
| Marquis Biographies Online     |                                                               |                     |                                 |
| Who's Who in America           |                                                               |                     |                                 |
| Who's Who in the World         | Quick Search Across the                                       | NAME                |                                 |
| Vho's Who in American History  | Following Subscriptions:                                      |                     |                                 |
| Who's Who in American Art      | 🔽 Marguis Biographies Online                                  | First Name          |                                 |
| Who's Who in American Politics | Who's Who in America                                          | Last Name           |                                 |
| 1 mar                          | I⊽ Who's Who in the World<br>I⊽ Who's Who in American History | KEYWORDS (OPTIONAL) | ?                               |
|                                | 🔽 Who's Who in American Art                                   |                     |                                 |
|                                | ✓ Who's Who in American Politics                              |                     | Coords                          |

\* 左側のメニューで分野を限定することができます。

\*名前検索でワイルドカードを使用する場合は、「検索方法」の例をご参照ください。

**First Name(名)**: 一部のデータにはニックネーム(nicknames)や名前(primary name)も収録されていま すが、十分な結果が得られない場合、正式名(formal name)で検索してください。例え ば、Billy より William、Bob よりは Robert の方がより多くの検索結果を得られます。

 KEYWORDS:
 検索語を入れて検索範囲を絞ることができます。

 ブール演算子をご利用ください。

# 5. 詳細検索 (Advanced Search)

検索フィールドを選択します。例) Marquis Biographies Online を選択 氏名、職業、出生情報、学歴と学位、職歴と関連情報、業績・功績(発見・発明、パテントなど)、 市民活動やポランティア、軍歴、所属団体、趣味など広範囲なデータを検索します。

| Quick Search           | Advanced Search       |  |
|------------------------|-----------------------|--|
| ADVANCED SEARCH: Marqu | is Biographies Online |  |
| Name                   |                       |  |
| First Name             | abraham               |  |
| Last Name              | Linco                 |  |
|                        | Lincoff               |  |
| Keywords               | Lincoln               |  |
|                        | Lincoln Michel        |  |
| Keywords               | Lincoln-Ohrstrand     |  |
|                        | Lincoln-Smith         |  |

Last Nameは、候補語から選択することができます。

#### 所在地•住所(郵便物宛先)

同じ名前の都市が複数ありますので、都市と州(地域)の両方を入力するとより正確な検索結果が得られ ます。また、都市名は候補語からの選択も可能です。

| Location/Address (Mailing)                |                                             |
|-------------------------------------------|---------------------------------------------|
| City<br>State/Province<br>Zip/Postal Code | Any                                         |
| Country                                   | Any  Any Africanistan                       |
| 州(地域)と国名はプルダウンメニューから                      | Albania E<br>Algeria Algeria Andorra        |
| 選択できます。 5 桁の郵便番号は検索可能。                    | Angola<br>Anguilla<br>Anguilla<br>Angentina |

<u>専門・キャリア</u> 職業と所属(企業名・組織名)を入力します。関連するすべての経歴が含まれています。 (例えば、CEO, director, editorial services 等)

| Occupation Company/Organization | fession/Career |  |
|---------------------------------|----------------|--|
|                                 | Occupation     |  |

性別 性別が分からない場合あるいは多くの検索結果を得たい時は Any を選択してください。

| Gender | Any | C Female | C Male |
|--------|-----|----------|--------|
|        |     |          |        |

出生情報 都市、州、国名等を入力します。同じ名前の都市が複数ありますので、都市と州(地域)の両方 を入力するとより正確な検索結果が得られます。

| Birth Place       | Honolulu   |     | × |
|-------------------|------------|-----|---|
| Birth Year        | from: 1950 | to: |   |
| Birth Information |            |     |   |

Birth Place には都市、州、国などを入力でき、AND/OR 検索も可能です。

| -11E | 圡  |
|------|----|
| ZΖV  | E. |
| 70   |    |

| Education          |                         |   |
|--------------------|-------------------------|---|
| College/University | Harvard Business School | × |
| Degrees            | Any v or Keyword        |   |
| Graduation Year    | from: to:               |   |

学位はプルダウンメニューから選択あるいは検索語から情報が得られます。 卒業年の検索も可能です。 例) <u>College/University</u>に"Harvard" <u>Degree</u>で MBA を選択すると、 両方に一致する検索結果を得られます。

#### PROFILE DETAIL - CHRISTOPHER AADNESEN

Christopher Aadnesen Occupation: rail transportation executive, consultant Born: Salt Lake City, November 2, 1948

Education: BA in English, University Utah, 1971 MBA, University Utah, 1973 PMD, Harvard University, 1990

#### 趣味·政治·宗教

趣味は候補語からの選択、所属政党と宗教はプルダウンメニューを利用して、検索します。

| Hobbies/Politics/Re              | ligion                      |                                           |  |
|----------------------------------|-----------------------------|-------------------------------------------|--|
| Hobbies & Sp<br>Political Affili | Hobbies/Politics/Religion   | lwetnoalst<br>Muslim<br>Preshvterian      |  |
| Religion                         | Hobbies & Special Interests | Roman Catholic<br>Russian Orthodox        |  |
|                                  | Political Affiliation       | Syrian Orthodox<br>Unitarian Universalist |  |
|                                  | Religion                    | Any                                       |  |

#### <u>略語表</u>検索画面の左下 Help の Abbreviation Look Up にございます。

http://search.marguiswhoswho.com/help/abbreviations

TABLE OF ABBREVIATIONS

- Use Ctrl F to find a word or category within the Abbreviation Page window

- Use Ctrl W or the "X" icon in the top right-hand corner of the window to close the Abbreviation Page page - For further details on either short cut, please see Search Tips.

#### Table of Abbreviations

In order to make the Marquis Biographical Profiles easier to read and more "Web" friendly many of the abbreviations that have been commonly used in our print products have been expanded. If, however you are having difficulty in finding a term or phrase you may look it up in the abbreviations list and search on that value.

Please browse the table of abbreviations by clicking the appropriate selection.

#### ABCDEEGHIJKLMNOPQRSTUVWXYZ

| Α        | Top of Page                                                       |
|----------|-------------------------------------------------------------------|
| A        | Associate (used with academic degrees only)                       |
| AA. A.A. | Associate in Arts, Associate of Arts                              |
| AAAL     | American Academy of Arts and Letters                              |
| AAAS     | American Association for the Advancement of Science               |
| AACD     | American Association for Counseling and Development               |
| AACN     | American Association of Critical Care Nurses                      |
| AAHA     | American Academy of Health Administrators                         |
| AAHP     | American Association of Hospital Planners                         |
| AAHPERD  | American Alliance for Health, Physical Education, Recreation, and |
|          | Dance                                                             |
| AAS      | Associate of Applied Science                                      |
| AASL     | American Association of School Librarians                         |
| AASPA    | American Association of School Personnel Administrators           |
|          | Amateur Athletic Union                                            |
|          |                                                                   |

## 略語表と類似語

人名録では多くの類似語または略語を使用していますので、検索時には二つの検索項目を入力 して検索してください。例えば、氏名、職業、出生情報、学歴と学位、職歴と関連情報、業績・功績、 市民活動やポランティア、軍歴、所属団体など。

# <検索例:検索項目の説明>

#### SAMPLE SEARCHES

To find Delaware residents who have patents and work for Dupont:

| FIELD                             | ENTRY              |
|-----------------------------------|--------------------|
| Search by Keyword                 | patent* and dupont |
| State/Province of Mailing Address | Delaware           |

a. By using the Wildcard after patent, patents and patentee and other endings will be captured Find people with MBAs who live in Arizona:

| FIELD                             | ENTRY   |
|-----------------------------------|---------|
| Degree Drop Down                  | MBA     |
| State/Province of Mailing address | Arizona |

#### Find people who have received Fulbright grants or scholarships:

| FIELD              | ENTRY                            |  |  |
|--------------------|----------------------------------|--|--|
| Search by Keyword  | fulbright and (scholar or grant) |  |  |
| Occupation Keyword | Government                       |  |  |

#### Find people from Billings Montana:

| FIELD                             | ENTRY    |
|-----------------------------------|----------|
| City                              | Billings |
| State/Province of Mailing Address | Montana  |

学位 MBA, 1980年以降に生まれた方を検索しました。

| MODIFY SEARCH NEW SEARCH                                                                                                    |      |                                   |           |       |                  |  |
|----------------------------------------------------------------------------------------------------|------|-----------------------------------|-----------|-------|------------------|--|
| SEARCH RESULTS - MARQUIS BIOGRAPHIES ONLINE                                                                                     |      |                                   |           |       |                  |  |
| Your Search Returned 169 Records       Sorted by: Last Name (Ascending) •         SEARCH CRITERIA:       Birth Year From = 1980 |      |                                   |           |       |                  |  |
| LAST, FIRST NAME                                                                                                    | BORN | OCCUPATION                        | СІТҮ      | STATE | COUNTRY          |  |
| <u>Adam, James</u><br><u>Christopher</u>                                                                                        | 1980 | application developer             | Chantilly | VA    | United<br>States |  |
| <u>Adams, Boi-Yeanoh</u><br><u>Teresa</u>                                                                                       | 1981 | academic<br>administrator         |           |       |                  |  |
| <u>Al-Nemer,</u><br><u>Muhammad Jaafar</u>                                                                                      | 1981 | information<br>technology manager | Riyadh    |       | Saudi<br>Arabia  |  |
| <u>Anaza, Nwamaka</u>                                                                                                    | 1983 | marketing educator                |           |       |                  |  |
| <u>Arshad, Hisham</u><br><u>Apm</u>                                                                                             | 1980 | entrepreneur,<br>director         | Leeds     |       | England          |  |
| <u>Arslan, Levent</u>                                                                                                    | 1980 | chemical engineer,<br>consultant  | Izmir     |       | Turkey           |  |

・名前をクリックすると学歴、学位、職歴等が確認できます。

## PROFILE DETAIL - JAMES CHRISTOPHER ADAM

James Christopher Adam Occupation: application developer Born: Camp Lejeune, North Carolina, May 6, 1980

#### Education:

BS University Colorado MBA Western Governors University

#### Career:

Career: Software engineer, Radiant Blue Tech Software engineer, Braxton Software engineer, Boeing Software engineer, COLSA Corp. Signal corps officer, US Army Reserve Signal corps officer, US Army

・1990年から2000年までに生まれた人を検索しました。

| SEARCH RESULTS - MARQUIS BIOGRAPHIES ONLINE                                                                                                    |      |                                   |       |       |         |
|----------------------------------------------------------------------------------------------------|------|-----------------------------------|-------|-------|---------|
| Your Search Returned 390 Records       Sorted by: Last Name (Ascending) +         SEARCH CRITERIA:       Birth Year From = 1990         Birth Year From = 1990       Birth Year To = 2000 |      |                                   |       |       |         |
| LAST, FIRST NAME                                                                                                    | BORN | OCCUPATION                        | СІТҮ  | STATE | COUNTRY |
| <u>Adams, Steven</u><br>Funaki                                                                                                    | 1993 | Professional<br>Basketball Player |       |       |         |
| <u>Adjaye, David</u>                                                                                                    | 1996 |                                   |       |       |         |
| <u>Ahmed, Shuja</u>                                                                                                    | 1991 | research scientist                |       |       |         |
| <u>Ajay, Viswanathan</u>                                                                                                    | 1990 | entrepreneur                      | Salem |       | India   |
| <u>Ali, Basant Ali</u><br>H.Wali-Eldeen                                                                                                    | 1991 | chemist                           |       |       |         |

# 7. 印刷と保存

|                                                                                                    | Hello, N-Online Co.<br>Log Off |  |  |  |  |  |
|----------------------------------------------------------------------------------------------------|--------------------------------|--|--|--|--|--|
| BACK TO RESULTS MODIFY SEARCH NEW SEARCH SEARCH SELECTED                                                                                                    | -                              |  |  |  |  |  |
| PROFILE DETAIL - ABRAHAM LINCOLN                                                                                                    |                                |  |  |  |  |  |
| Abraham Lincoln<br>Occupation: 16th President of the United States<br>Born: near Hodgenville, Hardin County (now part of Larue County),<br>Kentucky, February 12, 1809<br>Shot by John Wilkes Booth at Fords Theatre, Washington, D.C., April 14,<br>1865; died Washington, April 15, 1865; buried Oak Ridge Cemetery,<br>Springfield, Ill. |                                |  |  |  |  |  |

結果画面は、右上のボタンで印刷ができます。

保存は、パソコンのファイルを選択し HTML 方式で保存します。

Back to Results で前の検索結果リストに戻ります。

利用終了時は、画面右上のLOG OFFで終了します。

# 8. 障害が起きた場合の対処につきまして

マーキスは、10 分以上経過しご利用がなかった場合、画面にメッセージが表示され自動ログアウトとなります。(下記、画面が表示されます)

| JAVIG         | ATOR O             | MODIFY SEARCH       | NEW SEARCH          |            |                  |       |          |
|---------------|--------------------|---------------------|---------------------|------------|------------------|-------|----------|
| Online        |                    | SEARCH RESI         | ULTS - GLOBAL H     | EYWORD     | SEARCH           |       |          |
| ca            |                    |                     |                     |            |                  |       |          |
| orld<br>can H | Your session       | n has timed out     |                     |            |                  | Close | ast Name |
| can A         | Your session       | has timed out.      |                     |            |                  |       |          |
| can F         | To continue u      | ising this service, | please return to th | ne Login p | age and sign in. |       |          |
|               | (Click <u>HERE</u> | to return to Login  | page.)              |            |                  |       | STATE    |
|               |                    | Asheesn (Mrs        | John C              |            |                  |       | 1        |

小社では、利用上の注意点としてお客様にご案内をしております。(http://n-online.jp/MQ\_access.html)

2023

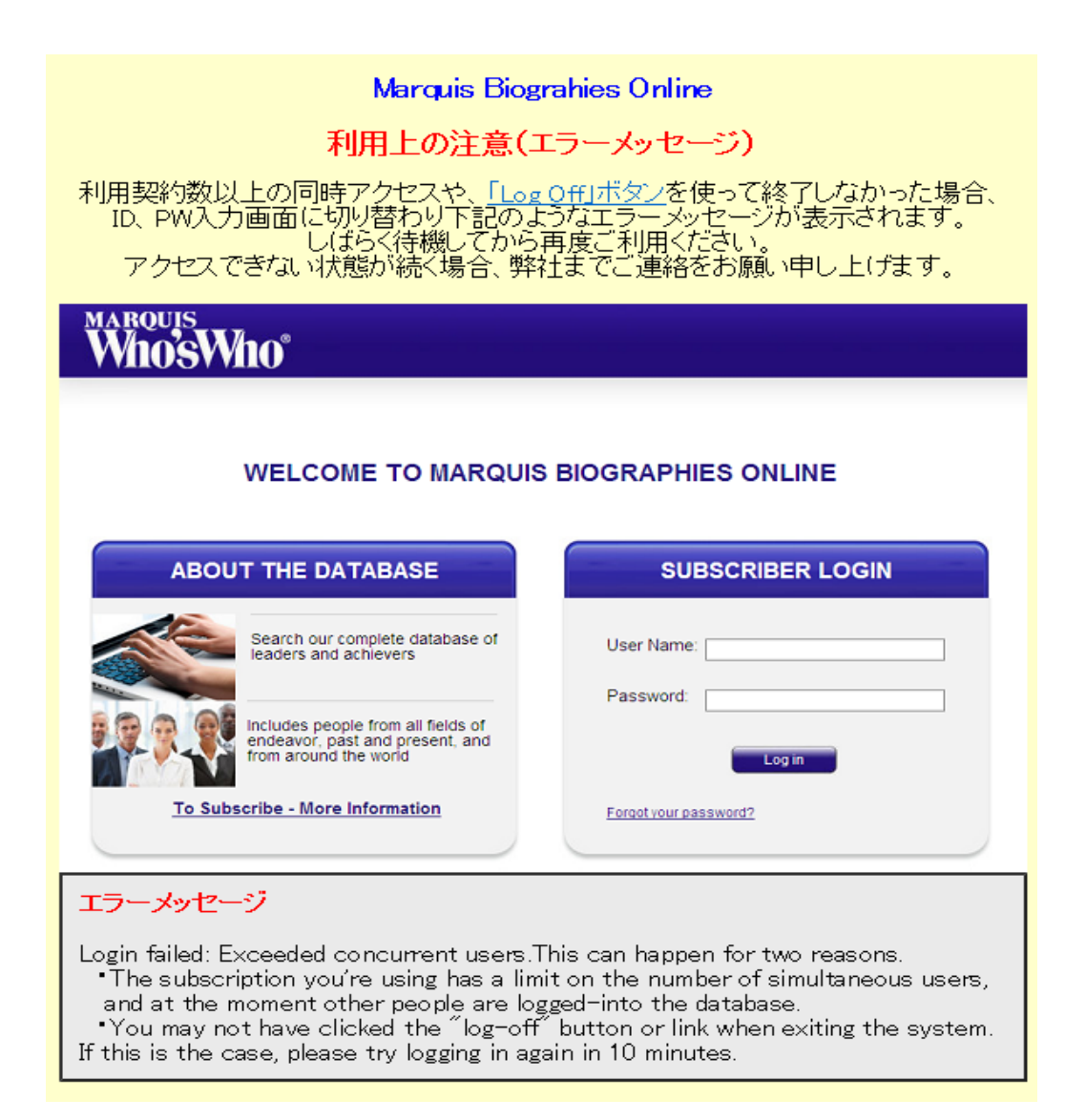

9